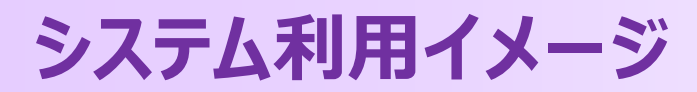

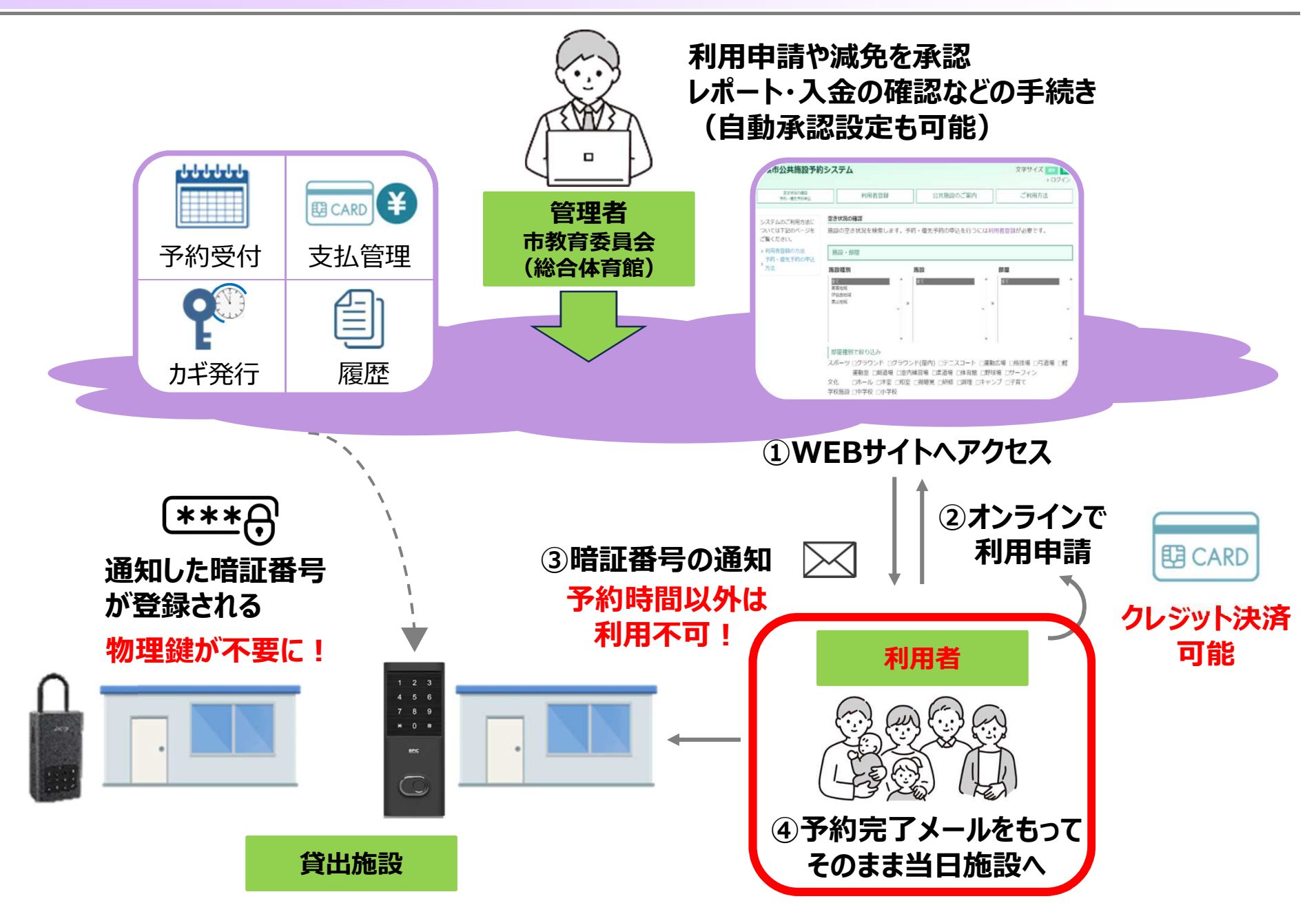

### 山県市施設予約システム 利用方法①

①WEBサイトへアクセス 山県市の施設予約サイトにアクセスします こちらで各施設の空き状況を確認をご確認ください。

#### サイトを検索

インターネットブラウザの検索ボックスにて『山県市公共施設予約システム』で検索する

URLからアクセス 以下のURLをインターネットブラウザのアドレスバーに入力してアクセスします。

https://gifu-yamagata-reserve.jp

| 空き状況の確認                                                                                                    |
|----------------------------------------------------------------------------------------------------|
| 2 登古式の中国法<br>下か・モステキリ中以、<br>空ズ<br>第20ページをご覧ください。<br>> 予約・使人予約の中心力法<br>篇<br>篇<br>第<br>7<br>7<br>7<br>7<br>8<br>7<br>7<br>8<br>7<br>8<br>7<br>8<br>7<br>8<br>7<br>8<br>7<br>8<br>7 |

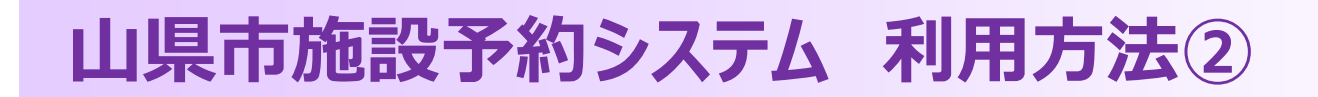

#### 空き状況の確認・予約申込

検索条件を入力して「検索」ボタンをクリックすると条件に一致するスケジュールを確認できます。 利用者ごとに優先利用者と一般利用者と区分分けされており、優先利用者の場合はログインをするとより 先のスケジュールを重複して予約することができます。

| 山県市公共施設予約システム                                                                                                    |                                                                                    | 文字サイズ<br>テスト利用者 * 登録情報の変更                  | <ul><li>標準 拡大</li><li>・ログアウト</li></ul>                                                 |      |
|----------------------------------------------------------------------------------------------------|------------------------------------------------------------------------------------|--------------------------------------------|----------------------------------------------------------------------------------------|------|
| 空き状況の確認<br>予約・優先予約申込                                                                                                    | ご利用方法                                                                              | 公共施設のご案内                                   |                                                                                        |      |
| 検索フォームを表示する                                                                                                    |                                                                                    |                                            |                                                                                        |      |
| 2024-11-13(水)                                                                                                    |                                                                                    |                                            |                                                                                        |      |
| 入洲市立中学校         冬         9         10         11         12         1           ■ 体育部         ■         ■         ■         ■         ■         ■         ■         ■         ■         ■         ■         ■         ■         ■         ■         ■         ■         ■         ■         ■         ■         ■         ■         ■         ■         ■         ■         ■         ■         ■         ■         ■         ■         ■         ■         ■         ■         ■         ■         ■         ■         ■         ■         ■         ■         ■         ■         ■         ■         ■         ■         ■         ■         ■         ■         ■         ■         ■         ■         ■         ■         ■         ■         ■         ■         ■         ■         ■         ■         ■         ■         ■         ■         ■         ■         ■         ■         ■         ■         ■         ■         ■         ■         ■         ■         ■         ■         ■         ■         ■         ■         ■         ■         ■         ■         ■         ■                                                                                                    | 13 14 15 16 17 18 19 20 1<br>12 13 14 15 18 17                                     |                                            |                                                                                        |      |
|                                                                                                    | 申込状                                                                                | 況ステータス                                     | 受付状態                                                                                   |      |
| <ul> <li>Blim</li> <li>Blim</li></ul> | を選択<br>を<br>定名を選択<br>・<br>・<br>・<br>・<br>・<br>・<br>・<br>・<br>・<br>・<br>・<br>・<br>・ | 空き<br>使用不可<br>予約済み<br>優先予約申込1件<br>優先予約申込2件 | <ul> <li>圖 優先予約申込期</li> <li>□ 優先予約申込期</li> <li>□ 予約申込期間外</li> <li>□ 予約申込期間内</li> </ul> | 間外間内 |
| <ul> <li>◎ 多目的ホール</li> <li>○ 会議至2</li> <li>□ □ □ □ □ □ □ □ □ □ □ □ □ □ □ □ □ □ □</li></ul>                                                                                                    |                                                                                    | 優先予約甲込3件<br>優先予約申込4件<br>優先予約申込5件以          | E                                                                                      |      |
| ■ Casae<br>3 東面<br>山県市総合テニスコー<br>ト □                                                                                                    | 14 , 15 , 16 , 17 , 18 , 19 , 20 , 21 ,                                            |                                            |                                                                                        |      |
|                                                                                                    |                                                                                    |                                            |                                                                                        |      |

### 山県市施設予約システム 利用方法③

#### 利用したい施設の確認方法

各施設の空き状況はログインせず閲覧が可能ですが、予約を行う場合はログインが必要です。

| 山県市公共施設予約                                                                                          | <b>約システム</b>                                                                                                    |                                                                                                    | 文字サイズ 標準 拡大  * ログイン                                                                                                    |     |
|----------------------------------------------------------------------------------------------------|----------------------------------------------------------------------------------------------------|----------------------------------------------------------------------------------------------------|----------------------------------------------------------------------------------------------------|-----|
| 空き状況の確認<br>予約・優先予約5                                                                                | १<br>३і <u>२</u>                                                                                                    | ご利用方法                                                                                                    | 公共施設のご案内                                                                                                    |     |
| <ul> <li>システムのご利用方法については<br/>下記のページをご覧ください。</li> <li>▶ 利用者登録の方法</li> <li>▶ 予約・優先予約の申込方法</li> </ul> | <b>空き状況の確認</b><br>施設の空き状況を<br>施設・部屋<br>施設種別<br>全て<br>高富地域<br>伊自良地域<br>美山地域                                                                     | 検索します。予約・優先予約の申込を行うには利用者登録が<br>「 <u>ログイン</u><br>画面に遷移<br><i>、</i> *<br>「 <u>ログインID</u><br>「 <u>ログイン</u> 」<br>システムに「                                            | み要です。   ↓ をクリックするとログインします。   とパスワードを入力し、   ↓ ボタンをクリックして   ログインします。                                                                               | >   |
|                                                                                                    | <ul> <li>部屋種別で絞り込</li> <li>スポーツ ログ</li> <li>二葉</li> <li>文化 □木</li> <li>学校施設 □中</li> <li>表示期間</li> <li>2024/11/08</li> <li>曜日で絞り込み □</li> </ul> | 22み<br>マラウンド □グラウンド(屋内) □テニスコート □運動広場<br>道場 □体育館 □野球場 □サーフィン<br>トール □洋室 □和室 □視聴覚 □研修 □調理 □キャンフ<br>学校 □小学校<br>から ○1日 ●1週間 ○2週間 ○1ヶ月 ○2ヵ<br>□月 □火 □水 □木 □金 □土 □日 | <ul> <li>□ 格技場 □弓道、</li> <li>□ プ育て</li> <li>□ プ育て</li> <li>バスワード</li> <li>□ ブィン</li> <li>○ プ方月</li> <li>○ 3ヵ月</li> <li>パスワードを忘れた方はこちら</li> </ul> | 資登録 |

### 山県市施設予約システム 利用方法③

#### 新規予約申込方法 時間帯と※を入力し、必要情報を記載した上で「<u>内容確認</u>」を選択

| 備考       |                                                                                                    |      |
|----------|----------------------------------------------------------------------------------------------------|------|
|          |                                                                                                    | 7 18 |
| お支払い方法   | ***** そのまま横にスライドし、終了時刻をクリッ                                                                                                    | ク    |
| 利用条件     | □ 冷暖房利用 (エアコン)                                                                                                    |      |
| 利用人数     | - <u>−</u> <u>−</u> <u>−</u> <u>般:</u> 0 人 児童生徒: 0 → 8 9 10 11 12 13 14 15 16 1                                                                                                    | 7 18 |
| ※使用内容    | 開始時間をクリック                                                                                                    |      |
| ※利用目的    |                                                                                                    |      |
| 利用者      |                                                                                                    |      |
|          | □:空き ■:予約済み ■:使用不可 1 8 9 11 12 13 14 15 16 1                                                                                                    | 7 18 |
|          | □ 電気を利用する                                                                                                    |      |
| 時間帯      | 7         8         9         10         11         12         13         14         15         16         17         18         19         20         21         22           -         -         -         -         -         -         -         -         -         -         -         -         -         -         -         -         -         -         -         -         -         -         -         -         -         -         -         -         -         -         -         -         -         -         -         -         -         -         -         -         -         -         -         -         -         -         -         -         -         -         -         -         -         -         -         -         -         -         -         -         -         -         -         -         -         -         -         -         -         -         -         -         -         -         -         -         -         -         -         -         -         -         -         -         -         -         -         -         - |      |
|          | B1面 » 2024年11月13日 (水)                                                                                                    |      |
|          | ※準備~片付けの時間も含めて指定してください                                                                                                    |      |
| 込区分      |                                                                                                    |      |
| 象施設      | 山県市総合体育館                                                                                                    |      |
| た、さらにクリッ | ックすると予約指定がリセットされます。                                                                                                    |      |
| 約希望時間帯と利 |                                                                                                    |      |
|          | 施設・部屋の選択 利用日の選択 利用情報の入力 完了                                                                                                    |      |

# スマートロック 扉取付タイプ 利用方法

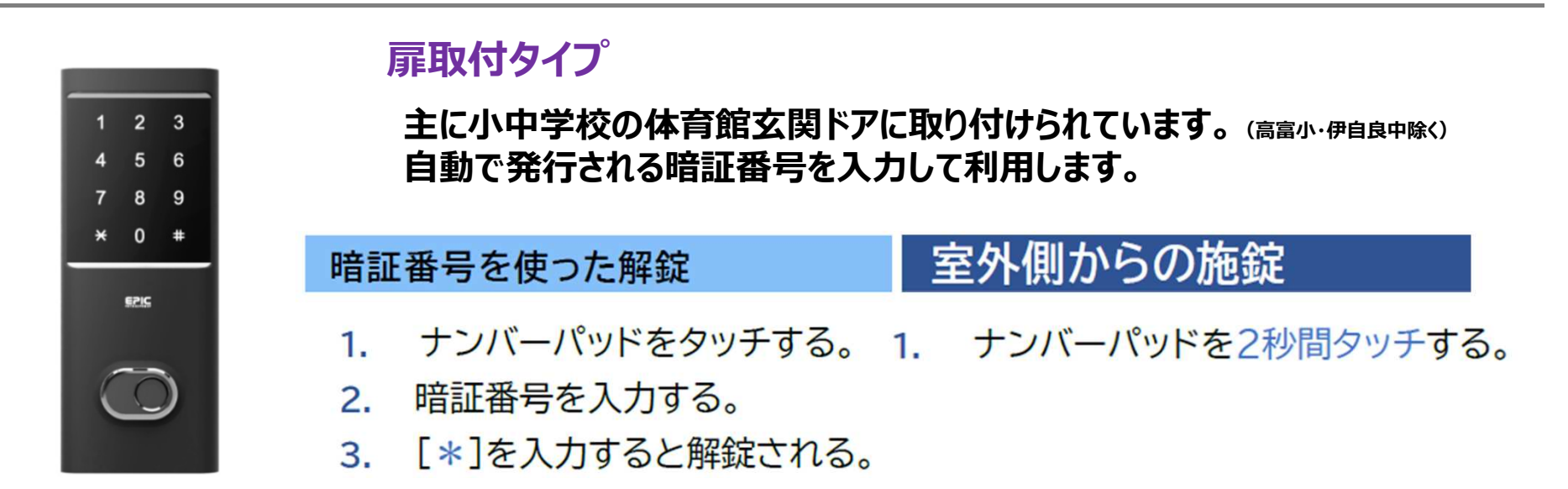

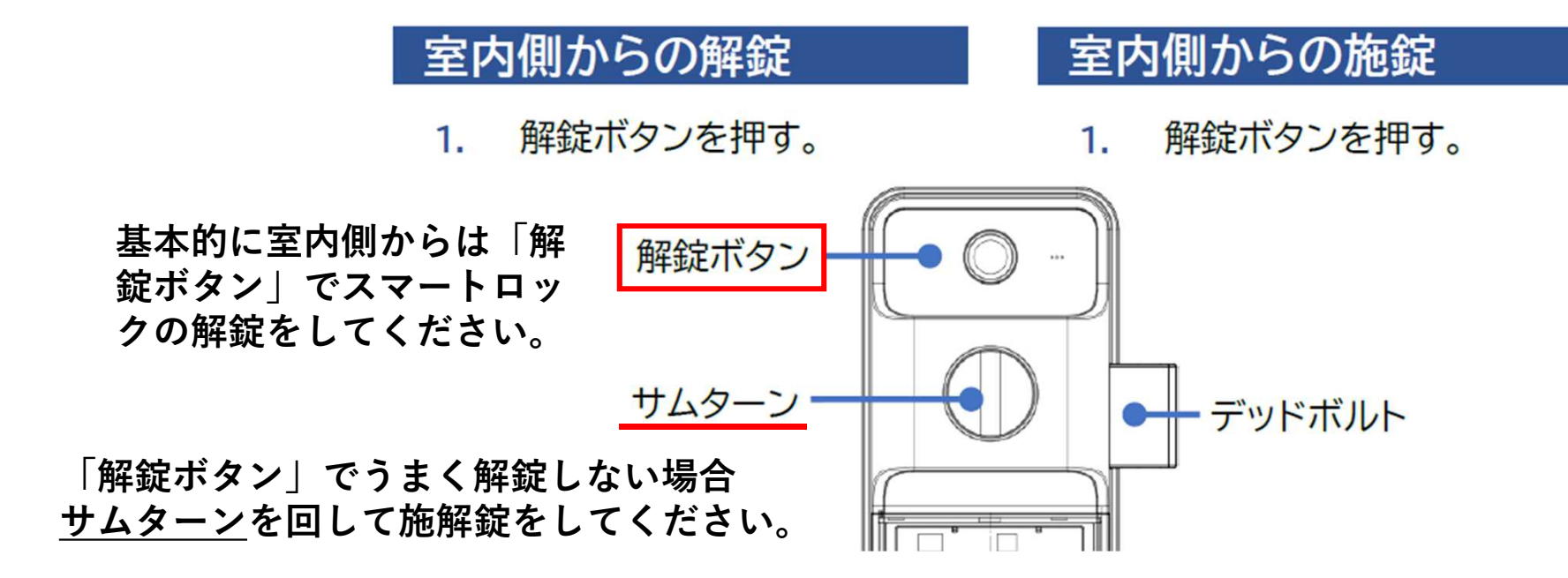

## スマートロック キーボックスタイプ 利用方法

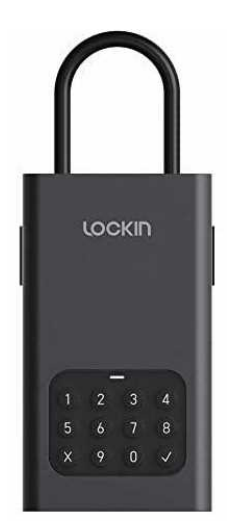

#### キーボックスタイプ

主に社会体育施設や小中学校の夜間照明用に取り付けられています。市より通知される暗証番号を入力して利用します。

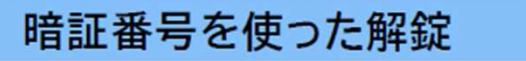

1. 暗証番号を入力し、右下の「 🗸」を押して解錠を行う

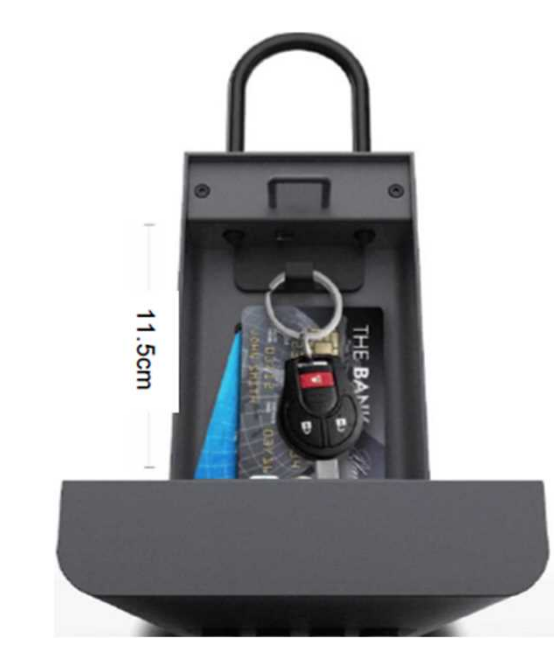

中に鍵が格納されているため、 使い終わったら元に戻し、閉じてください。